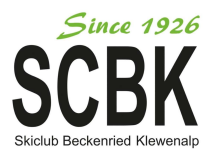

# **Anmeldung Fairgate**

fairgate eue Webseite

Gehe auf die Internetseite www.mein.fairgate.ch/scbk Wähle "interner Bereich"

Folge den Anweisungen der Anmeldemaske - beim erstmaligen Login erhältst du ein Mail mit deinem Passwort (du bist mit deinem Mail - auf welchem du diese Anleitung erhalten hast - bei Fairgate *hinterlegt / Elternaccount)* 

Solltest du dein Passwort über den Sommer vergessen haben – Passwort vergessen hilft 🙂

Es ist wichtig, dass ihr den Erstmaligen Login wählt, wenn ihr euch noch nie bei Fairgate angemeldet habt! Wählt nicht Skiclub Beckenried-Klewenalp beitreten!

|             | fairgate  INTERNER BEREICH  DE    Skiclub Beckenried-<br>Klewenalp                                                                                                    |           |
|-------------|----------------------------------------------------------------------------------------------------|-----------|
| Skiclub Ber | Passwort vergessen?<br>Hierklicken und Passwort zurücksetzen.<br>Erstmaliger Login?<br>Hierklicken und Konto aktivieren.<br>Skiclub Beckenried-Klewenalp<br>beltreten?<br>Hierklicken und registrieren.<br>Newsletter abonnieren?<br>Abonnieren | Klewenalp |

Nach der erstmaligen Registrierung kann analog wie bei einem E-Mail-Account online auf deinen Fairgate-Account zugegriffen werden.

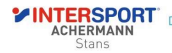

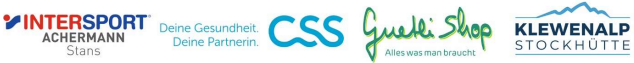

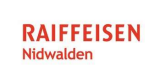

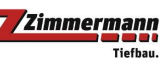

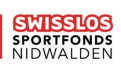

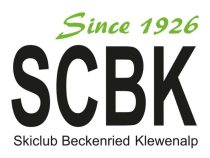

Zeitspanne kann

. eingestellt werden

## Wichtige Infos zu Beginn

#### Homebildschirm

| Hier gelangt ihr zu euren Daten                                                                                                    | Meine Anlässe<br>Rennanmeldunge                                                                             | / hier könnt ihr<br>n etc. vornehmen            | Hier könnt ihr zu den Profilen eure<br>Kinder wechseln     |
|----------------------------------------------------------------------------------------------------|----------------------------------------------------------------------------------------------------|-------------------------------------------------|------------------------------------------------------------|
| (Adressen / Mail / TelNr. / etc.)                                                                                                    |                                                                                                    |                                                 |                                                            |
| Margato Pean  A and  Margato Pean  Margato Pean  Margato Pean                                                                                                    | fallata) tiente bile tuidinge                                                                               | (3) None trains − we can be . Non               | n Administra 🔰 🕬 🕹 San San San San San San San San San San |
| CONTROL IN THE INTERNAL A                                                                                                    | Offere Rechrunger<br>Xeenatieve Derenger virtuelen                                                          | Nette Nachtlichden -<br>Anner onder Nachtlichen |                                                            |
| Chemiste  Control  Critish Angeni  Critish Angeni  Cr |                                                                                                    | toga.                                           | Ø notragen.                                                |
| Constant  Constant                                                                                                    | Nachsre Geburtstage<br>2505-2011 - Meil Jonner, Jednes Gescher, Consigner Deurg                             | Meine Kontskoverbindungen                       | Augent                                                     |
| Mitne Snuppen<br>Lister                                                                                                    | 2766.2021 VIII 101/11<br>294252011 Seent Day, Joseph Ring<br>2046-2020 Carl Vision<br>2046-2020 Seat Vision | Water Star                                      | tuan.                                                      |
| Littler Sector<br>20197<br>Littler Officienty<br>andre                                                                                                    |                                                                                                    |                                                 |                                                            |
| Veneteral<br>"Octaine tr                                                                                                    |                                                                                                    |                                                 | Hier solltet ihr euren Haushalt sehen, fehlt jemar         |

Beachtet – wenn ihr Adressänderungen etc. vornehmt, müsst ihr dies in allen betroffenen Profilen machen – jedes Kind hat sein eigenes Profil!

#### Eventbildschirm

In der Eventübersicht seht ihr welche Events anstehen, bei welchen euer Kind bereits angemeldet ist, bei welchen das Anmeldefenster bereits geschlossen ist oder wo ihr euer Kind noch anmelden könnt. Da ihr neu als User angemeldet seid, entfällt das mühselige eintippen der Daten, wie wir es in der letzten Saison noch hatten. (2 Klicks und das Kind ist für bsp. ein Rennen angemeldet (;;)

Ein für ein Event angemeldetes Kind kann, sofern vom Ausschreiber erlaubt, bis zu einem festgelegten Datum auch ganz einfach wieder abgemeldet werden.

Beachtet die Einstellung der Zeitspanne, wenn ihr einen Event nicht findet...

| Alle Angemeldet | Nicht angemeldet Abgemeldet                                                                                                    |                                                   |                            | Suchen Z                                                                                                    | eitspanne: Nächster Monat v                       |  |
|-----------------|----------------------------------------------------------------------------------------------------|---------------------------------------------------|----------------------------|----------------------------------------------------------------------------------------------------|---------------------------------------------------|--|
| 27.05.2023      | Pestremnen 3        Steckt Achemism Cap Engliderg        Violematie parking. Am Dorthach, Engelberg, Schweiz.        Annedsteinster geschlossen |                                                   | <b>29.05.2023</b><br>08:30 | SCBK-JO/Familien-Biketag<br>Biedey/Iz Ale- enti Wusstans Gril<br>Altes Solicizenteus: Altmenderase, Beckenried Schweiz<br>Annaldelenstr genetikeren |                                                   |  |
| 01.06.2023      | Test NSV-SL Meisterschaft        Bundhährer / Mengegee         V Hennells Becknerhe Schweitz         Sk sind angemeide:                         |                                                   | 03.06.2023                 | Testremen 4        Artemano Statici Dip Morilalip      Morilalip        Wohldap Game Schweiz      Sie sind angemetisat                              |                                                   |  |
| 10.06.2023      | Testremen 5        Comparaterises Strenderg        Restaurant Coherenard Strangesces, Rechtstrass, Spreiderg, Schweit        Strangeweitet      |                                                   | <b>11.06.2023</b><br>0730  | Jugend- und Junioren EM Alpin Inline<br>Hellesude für de DArom 11. Jun 2023                                                                         | Annoldung englich bis<br>11 oktober<br>C Annolden |  |
| 15.06.2023      | Testrennen Klewenderby, Klewenalp        Fundamenten        Vielensteinen                                                                       | Anmeloung moglich bis<br>07.06.2023<br>C Anmelden |                            |                                                                                                    |                                                   |  |

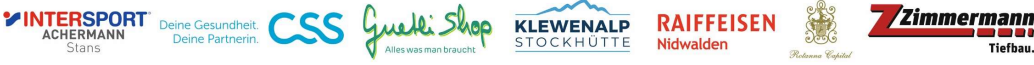

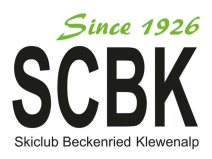

### Nice to know

### (vorallem für Eltern mit mehreren Kindern – aber nicht nur)

Ihr könnt mehrere Kinder Gleichzeitig anmelden (Haushaltkontakte)

Klicken für **Anmeldemaske Events** Anmelduna Fairgate 2 irgate INTERN #> Anmelden: Fairgate 2 Donnerstag, 22.06.2023 Persönliche Daten Markus Vorname\* Hier können weitere verbundene Kontakte angemeldet werden Vallata

Ab der Saison 24/25 seht ihr unsere Events direkt auf der Homepage www.scbk.ch/events. Beachtet, dass ihr die Anmeldungen über den Link Login Fairgate auf der Homepage vornehmt. So geht es mit Abstand am Einfachsten!

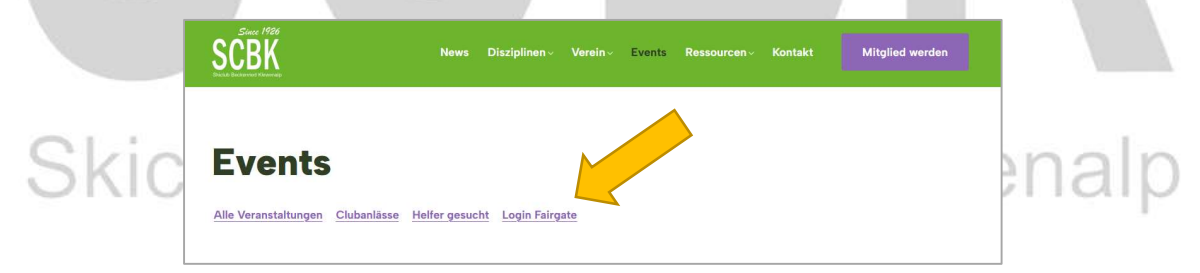

Und nicht im Kalender auf der Homepage (geht auch, aber ihr müsst euch durch euren ganzen Account-Klicken...

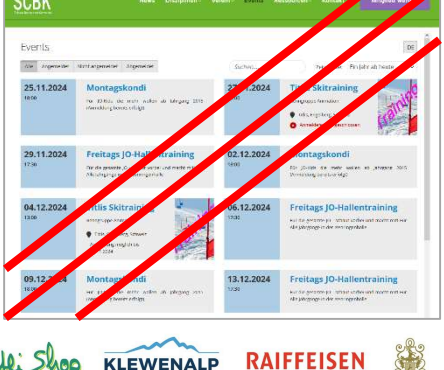

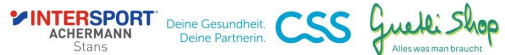

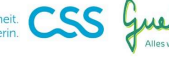

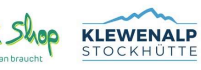

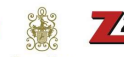

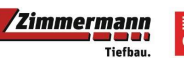

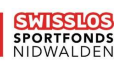